# 教育部協助國立大學資安師資員額請增及彈性薪資計畫

## 申請學校操作手冊

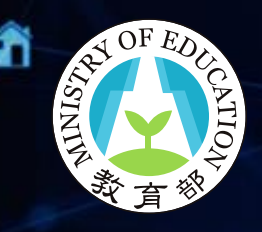

教育部報告110年6月

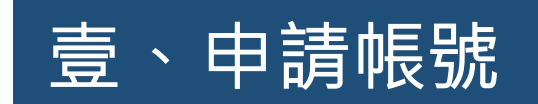

### 計畫申請網址: http://cstalent.nycu.edu.tw/

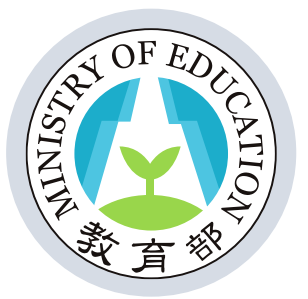

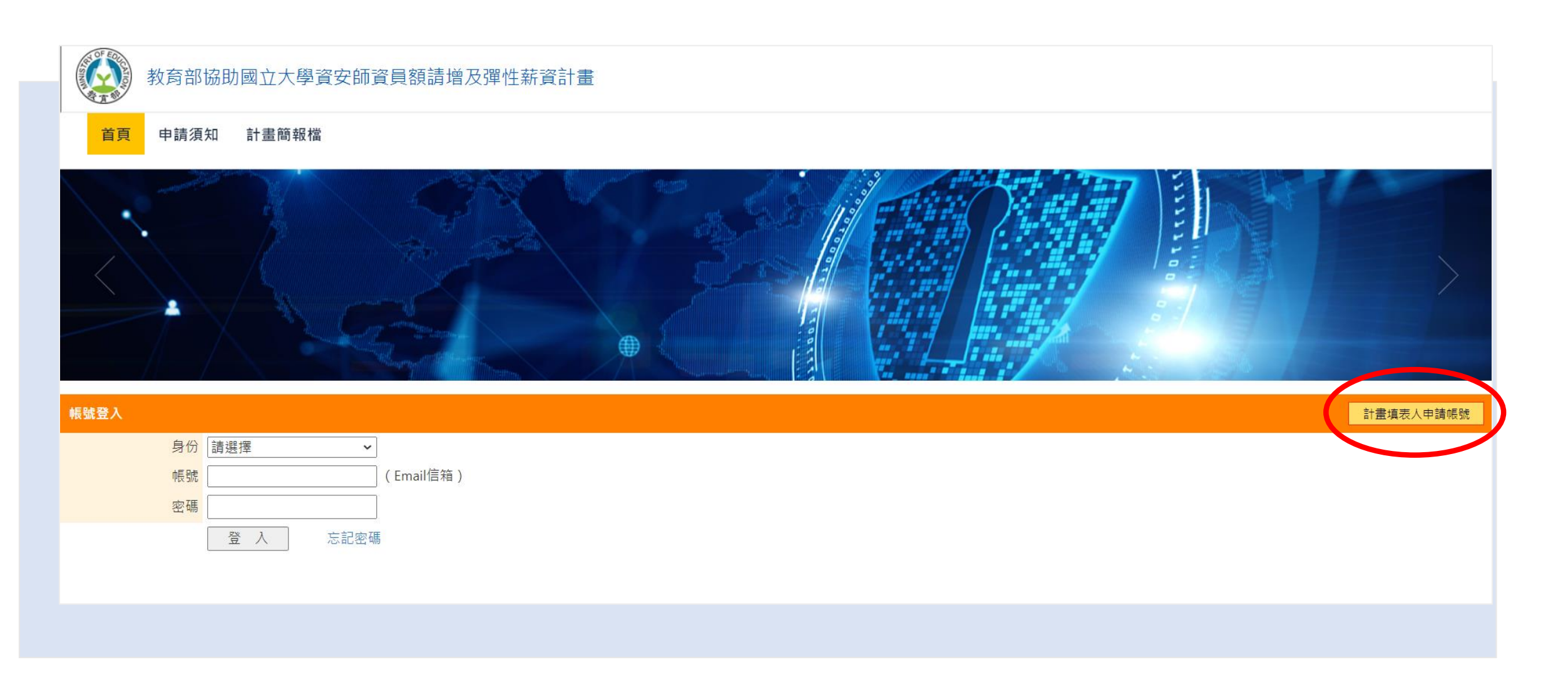

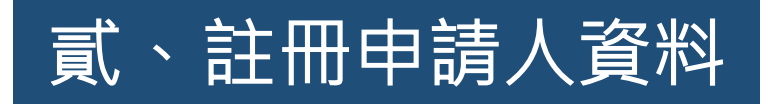

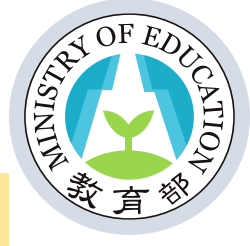

#### 送出資料後·Mail信箱將會收到驗證信·請點擊連結以開通帳號·

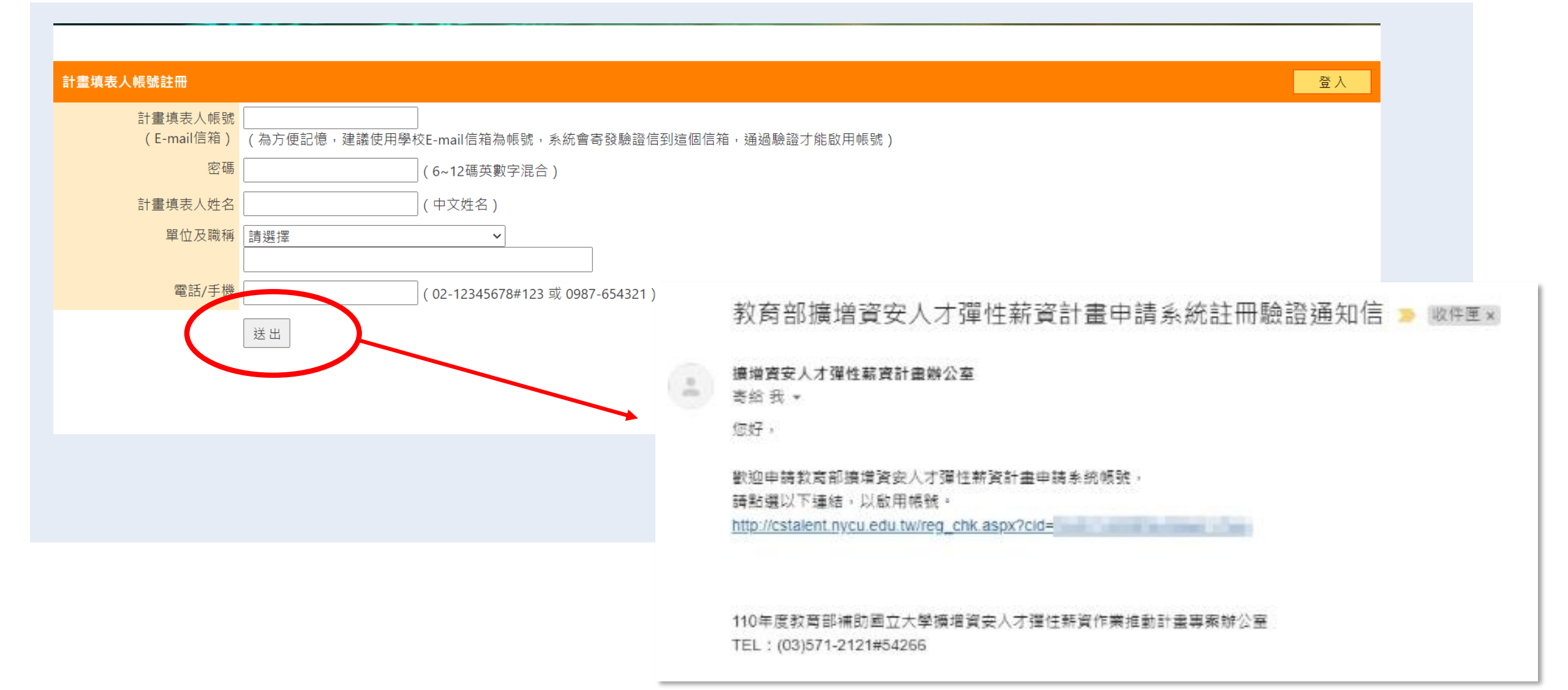

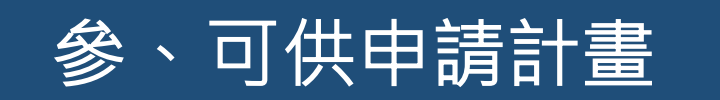

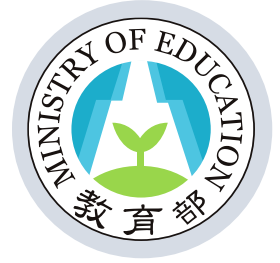

#### 開通帳號並登入申請系統後,點擊「可供申請之計畫」連結, 開始填寫申請資料。

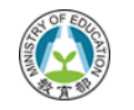

#### 教育部協助國立大學資安師資員額請增及彈性薪資計畫

| 計畫總覽                                                                                     | 修改填表人資料 | 計畫書參考格式 | 登出 | 測試委 上線中 |
|------------------------------------------------------------------------------------------|---------|---------|----|---------|
|                                                                                          |         |         |    |         |
| 目前可供申請之計畫列表:                                                                             |         |         |    |         |
| 》 <u>110年教育部協助國立大學資安師資員額請增及彈性薪資計書</u> (開放計畫填寫時間:2021/06/03 09:00:00~2021/07/05 17:00:00) |         |         |    |         |
|                                                                                          |         |         |    |         |
| 已申請之計畫列表:                                                                                |         |         |    |         |
| 尚未申請計畫案。                                                                                 |         |         |    |         |

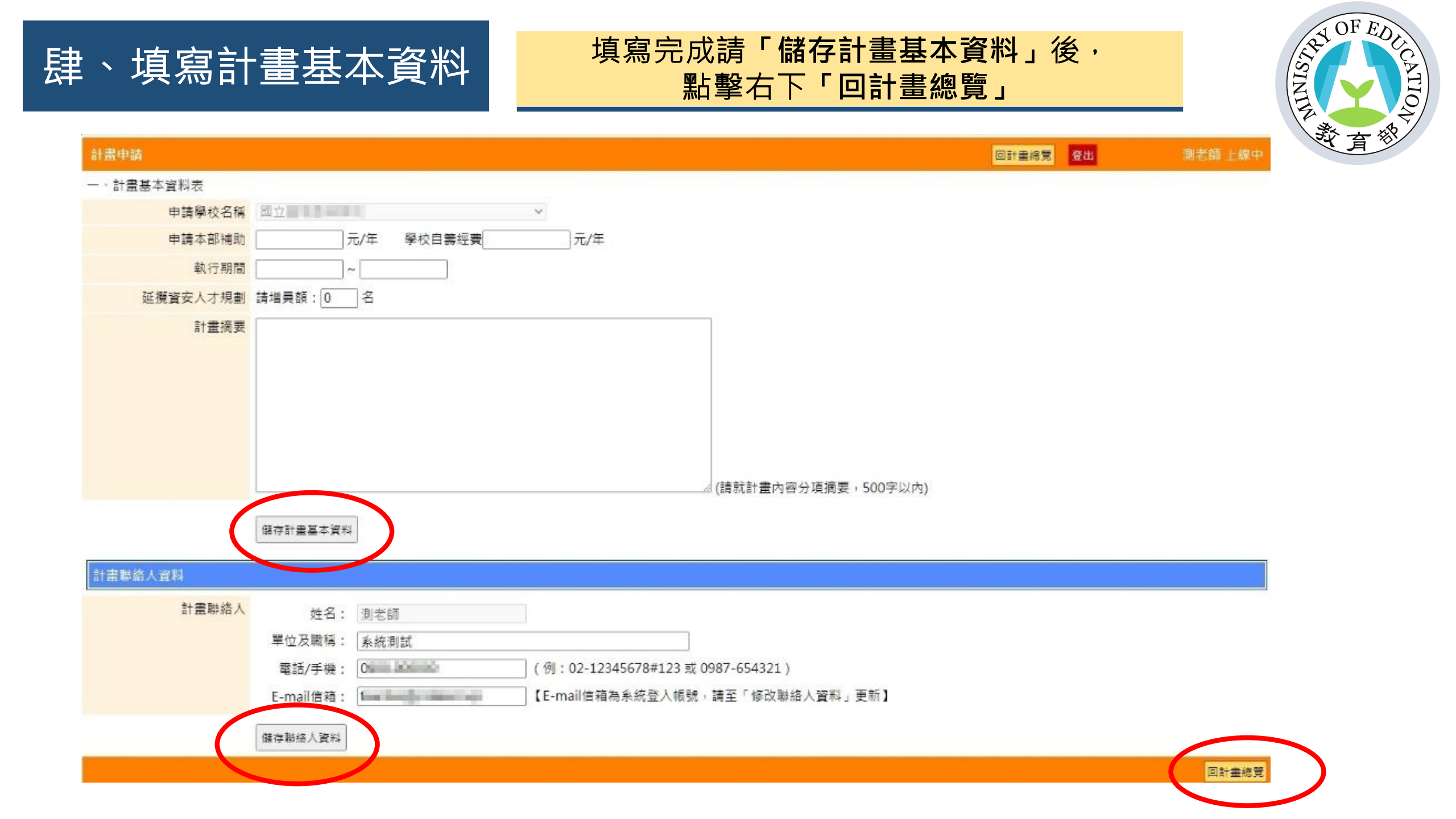

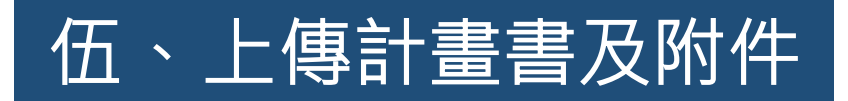

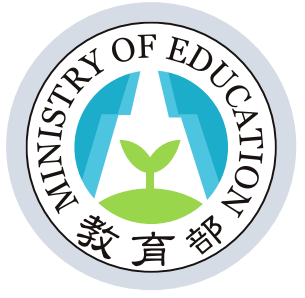

#### 計畫基本資料填寫完成會產生一筆申請資料,請 接著上傳計畫書PDF及Word檔。

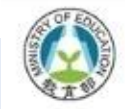

#### 110年度教育部補助國立大學擴增資安人才彈性薪資作業推動計畫

| 計畫總覽   |              |     |            |      |      | 修改填表入資料 登出 | 測老師上線中 |
|--------|--------------|-----|------------|------|------|------------|--------|
|        |              |     |            |      |      |            |        |
| 目前可供申請 | 青之計畫列表:      |     |            |      |      |            |        |
| 暫無可供申請 | 青之計畫案。       |     |            |      |      |            |        |
| 已申請之計  | <b>皇</b> 列表: |     |            |      |      |            |        |
| 申請年度   | 申請學校名種       | 計書書 | 附件 (最冬10個) | 請增言額 | 申請經費 | 數行期間       | 目前狀態   |

| 110 | 國立 👘 🕜 | PDF:未上傳 ❹<br>Word:未上傳 ❹ | 無<br>★新增 | 3名 | 申請本部補助: 2000元<br>學校自籌經費: 1000元 | 2021/7/1~2024/6/30 | 撰寫中<br>提交送審 |
|-----|--------|-------------------------|----------|----|--------------------------------|--------------------|-------------|
|     |        | 必填                      |          |    |                                |                    |             |

## 陸、上傳計畫書PDF及Word檔

#### 可各上傳10MB以內之檔案。

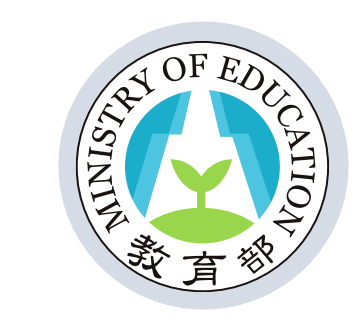

| 110年度教育部補助國立大學攜措資 | 安人才彈性薪資作業推動計畫           |                                 |      |         |      |         |
|-------------------|-------------------------|---------------------------------|------|---------|------|---------|
|                   |                         |                                 |      |         |      |         |
| 計畫申請-上傳計畫書        |                         |                                 | 願開視畵 | 測老師 上線中 |      |         |
| 上傳計畫書             | 選擇檔案 沒有選擇檔案             |                                 |      |         |      |         |
|                   | 上傳禮案 - 新増或更新 (上傳接受10MB) | 以內之pdf檔)                        |      |         |      |         |
|                   |                         |                                 |      |         |      |         |
| (110年             | E度教育部補助國立大學擴增資          | 愛安人才彈性薪資作業推動計畫                  |      |         |      |         |
| 計畫申請 - 上傳計畫       |                         |                                 |      |         | 關閉視窗 | 測老師 上線中 |
|                   | 上傳計畫書                   | 選擇檔案)沒有選擇檔案                     |      |         |      |         |
|                   |                         | 上傳檔案 - 新增或更新 (上傳接受10MB以內之word檔) |      |         |      |         |
|                   |                         |                                 |      |         |      |         |
|                   |                         |                                 |      |         |      |         |
|                   |                         |                                 |      |         |      |         |
|                   |                         |                                 |      |         |      |         |

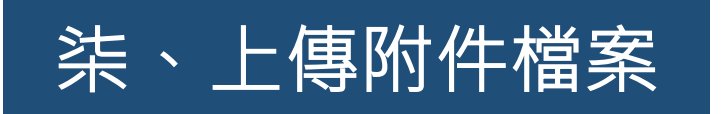

- 上傳附件請填寫檔案內容名稱
- 接受10MB以內之PDF檔
- 可依次上傳多個附件。

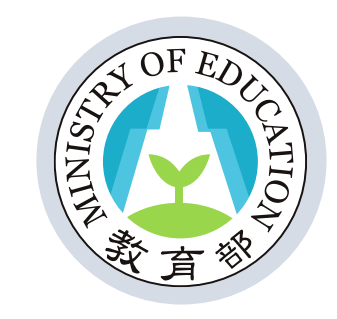

|        | 110年度教育部補助國立大學擴增資 | 安人才彈性薪資作業推動計 <b>畫</b>                           |      |         |
|--------|-------------------|-------------------------------------------------|------|---------|
| 計畫申請-. | 上傳附件              |                                                 | 嗣閉視窗 | 測老師 上線中 |
|        | 附件標題              |                                                 |      |         |
|        | 上傳附件              | 選擇檔案 沒有選擇檔案<br>上傳附件檔案 - 新增或更新 (上傳接受10MB以內之pdf檔) |      |         |
|        |                   |                                                 |      |         |

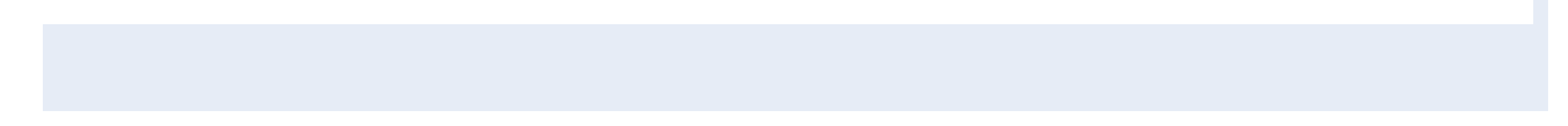

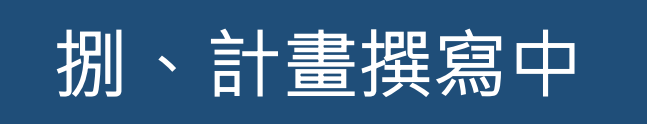

#### 可隨時編輯修改基本資料 確認填寫完成,請點**「提交送審」**送出計畫申請資料。

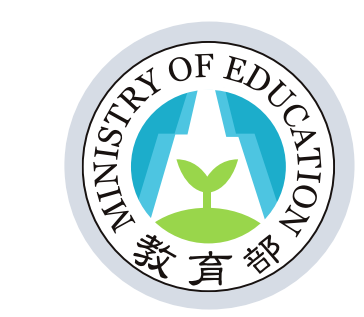

| 計畫總覽               |                           |                |                        |   |      |                              | 修改填表人資料 登出         | 測老師 上線中            |
|--------------------|---------------------------|----------------|------------------------|---|------|------------------------------|--------------------|--------------------|
| 目前可供申<br>暫無可供申<br> | 請之計量列表:<br>請之計畫案。<br>書列表: |                |                        |   |      |                              |                    |                    |
| 申請年度               | 申請學校名稱                    | 計畫書            | 附件 (最多10個)             |   | 請増員額 | 申請經費                         | 執行期間               | 目前狀態               |
| 110                | 311 C                     | PDF: <u>天國</u> | <u>測試附件</u> @修改<br>+新增 | Ø | 3名   | 申請本部補助: 000元<br>學校自籌經費: 000元 | 2021/7/1~2024/6/30 | 撰寫中<br><u>提交送審</u> |

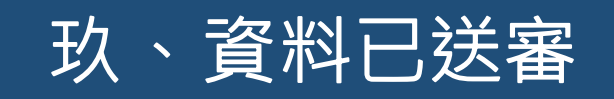

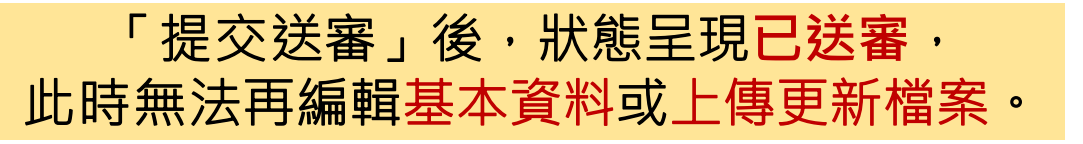

ISINIT OF ED

ATION

學校計畫承辦人請登入系統下載列印紙本並 用印後,於期限內寄回教育部與計畫辦公室。

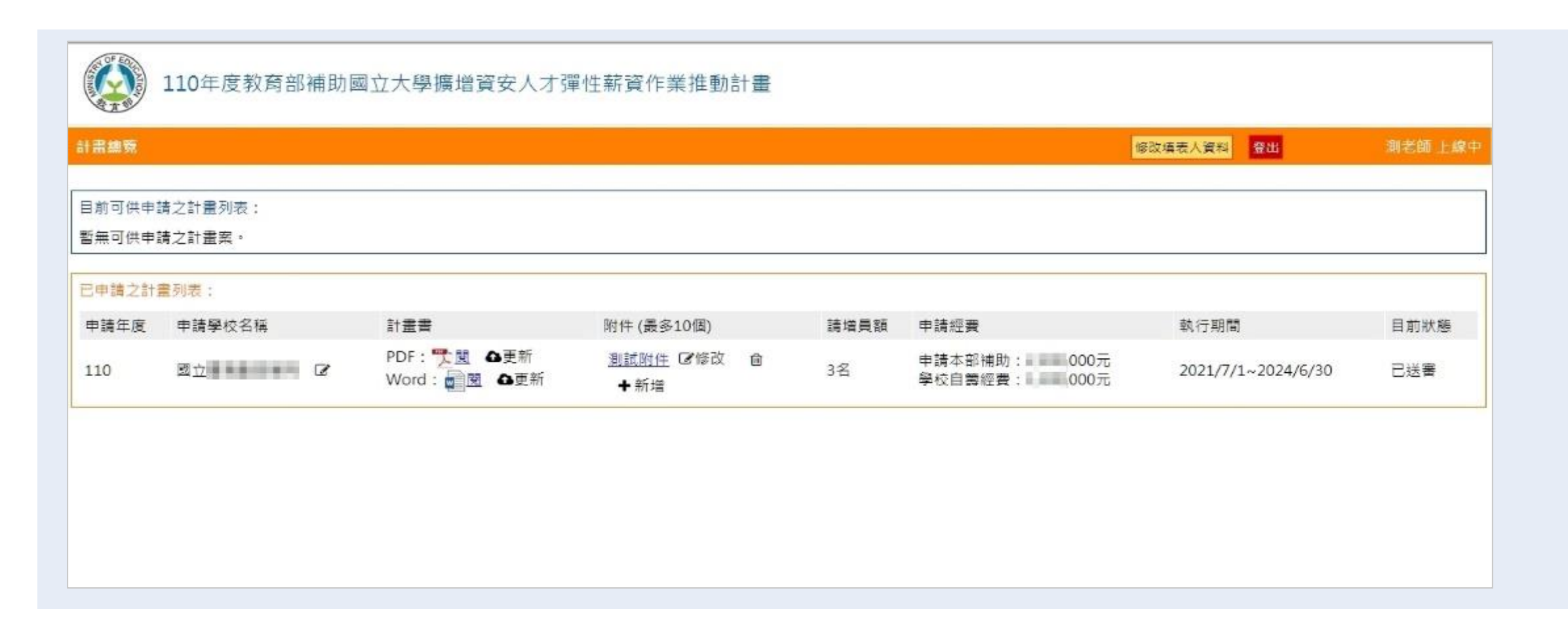

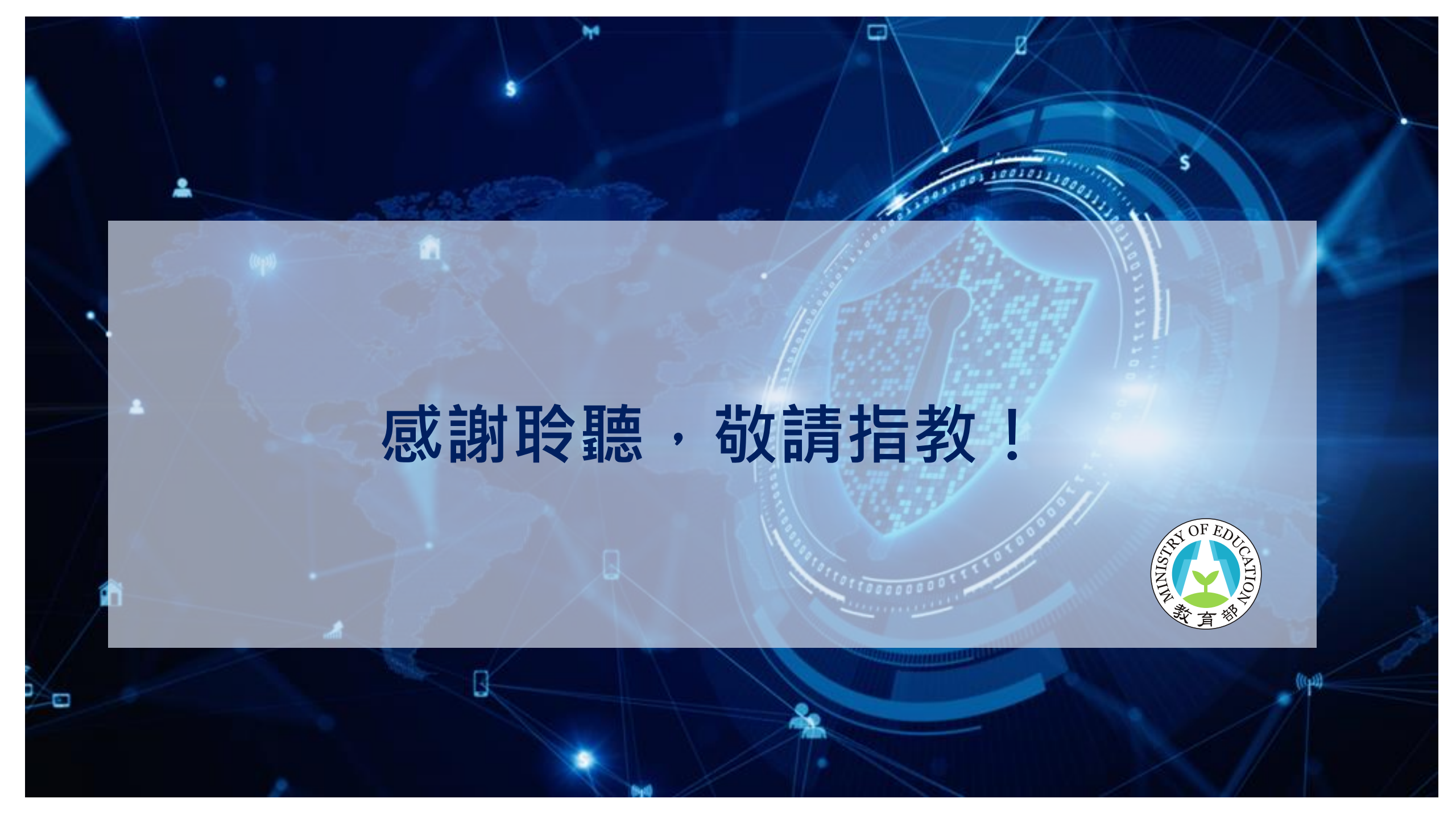